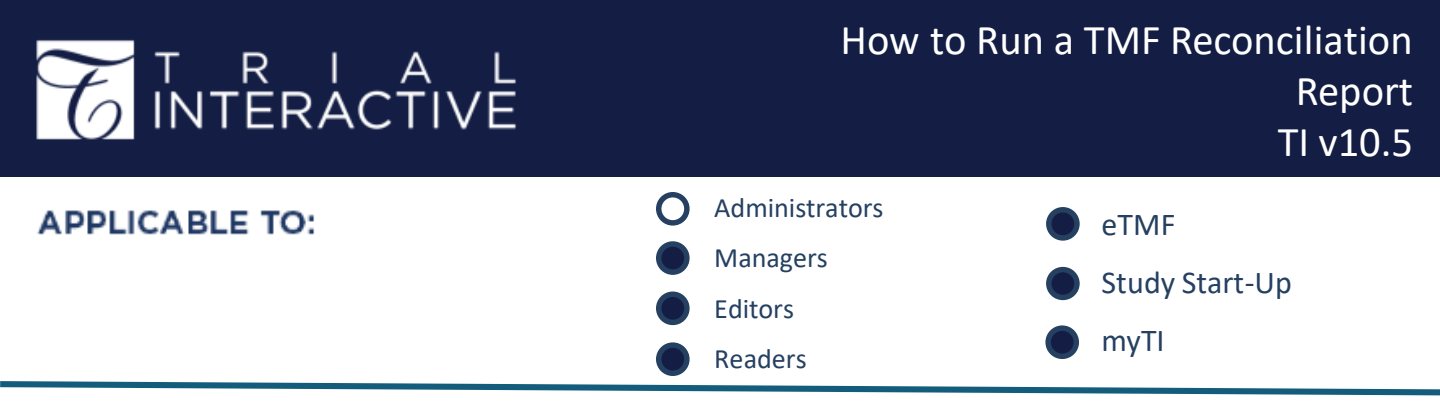

This job aid assumes that site reconciliation has been performed. See related job aid – **How to Use CRA TMF Reconciliation.** 

Admins cannot be CRAs in the eTMF. Therefore, they cannot perform this task.

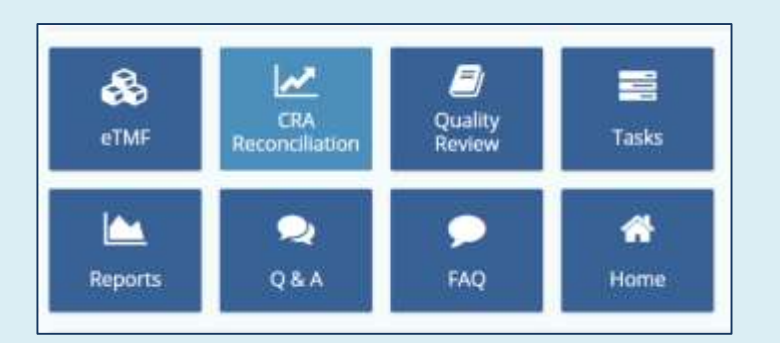

1. Navigate to the **CRA Reconciliation** module in the Navigation Grid.

## 2. Click on the **Reports** module, and select a site. The grid displays existing reports.

|          | O Create 🖉 Edit. 🗰 D | elete |                       |            |               |                 |               |              |
|----------|----------------------|-------|-----------------------|------------|---------------|-----------------|---------------|--------------|
| _        | View by By Site      | •     | 1 - 3 of 3 (0 selecte | d)         | 0             | ▼ Filters III 5 | elect Columns | ♥ Views *    |
| $\simeq$ |                      | 0     | Visit Date            | Visit Type | Investigative | Visit Summary   | CRA Comme     | Created Date |
|          | 104 Fantini          |       | 05 Mar 2020           | IMV        | 104 Fantini   | Demo            |               | 05 March 20  |
|          |                      |       | 06 Mar 2020           | IMV        | 104 Fantini   | Test report     |               | 06 March 20  |
|          |                      | 6     | 06 Mar 2020           | IMV        | 104 Fantini   | Test Report     |               | 06 March 20  |

3. To run a new report, click Create.

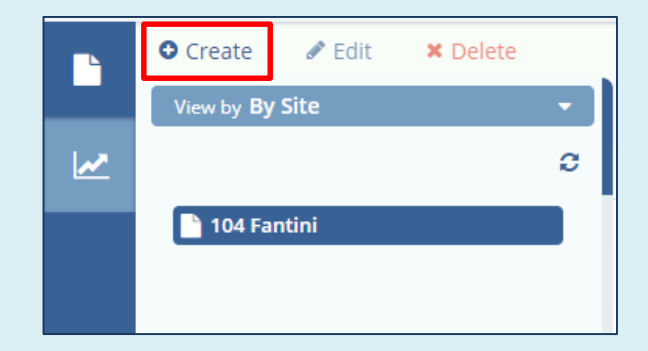

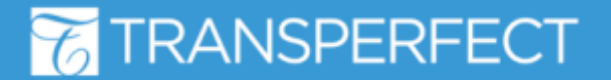

TI v10.5 November 2023 Page 1 of 3

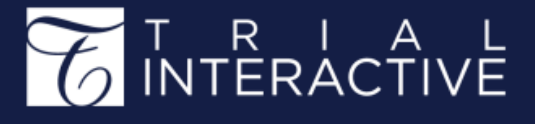

4. The report creation dialog will populate with documents from the latest reconciliation actions as long as an **Investigative Site** is selected.

|                 | Visit Date *                                                          | 19 Oct 2022                                                                               |                                                                              |                                 | 🛗 🗙      |
|-----------------|-----------------------------------------------------------------------|-------------------------------------------------------------------------------------------|------------------------------------------------------------------------------|---------------------------------|----------|
|                 | Visit Type *                                                          | IMV                                                                                       |                                                                              |                                 | •        |
|                 | Investigative Site *                                                  | 1111 Snowy Owl                                                                            |                                                                              |                                 | ⊥<br>×   |
|                 | Visit Summary *                                                       |                                                                                           |                                                                              |                                 |          |
|                 |                                                                       |                                                                                           |                                                                              | This field is                   | required |
|                 | Comments                                                              |                                                                                           |                                                                              |                                 |          |
|                 |                                                                       |                                                                                           |                                                                              |                                 |          |
| Not Ap          | plicable Documents                                                    | Document Type                                                                             | Reconcile Date                                                               | Contact                         | -        |
| Not Ap          | plicable Documents<br>Title                                           | Document Type<br>No record                                                                | Reconcile Date<br>s available.                                               | Contact                         | -        |
| Not Ap          | pplicable Documents<br>Title<br>nent missing in Site Binder           | Document Type<br>No record                                                                | Reconcile Date<br>s available.                                               | Contact                         | -        |
| Not Ap          | pplicable Documents<br>Title<br>nent missing in Site Binder<br>Title  | Document Type<br>No record                                                                | Reconcile Date<br>s available.<br>Reconcile Date                             | Contact                         | -        |
| Not Ap<br>Docum | Title<br>nent missing in Site Binder<br>Title<br>CTA                  | Document Type<br>No record<br>Document Type<br>Site\05 Site Manage                        | Reconcile Date<br>s available.<br>Reconcile Date<br>10/19/2022               | Contact                         | -        |
| Not Ap          | Title<br>Title<br>Title<br>Title<br>Title<br>CTA<br>DataPrivacyAgreem | Document Type<br>No record<br>Document Type<br>Site\05 Site Manage<br>Site\05 Site Manage | Reconcile Date<br>S available.<br>Reconcile Date<br>10/19/2022<br>10/19/2022 | Contact<br>Contact<br>Snowy Owl | -        |

Under **Email** you can send partial or full reports in the form of an email even before report creation. Recipients can include any site contact or eTMF user with access to this study room.

5. Click **Create** to issue the reconciliation report.

## T R I A L INTERACTIVE

6. Use the document grid to review, **Edit**, or **Delete** reports. You can also issue emails from the right-side panel.

| O Create ✔ Edit ★ Delet | ÷    |                   |             |             |              |             |                                 | 🗗 Layout      |
|-------------------------|------|-------------------|-------------|-------------|--------------|-------------|---------------------------------|---------------|
| View by By Site         | 1-15 | of 15 (1 selected | d) 🖽 Select | Columns a   | T Filters    | 40 Views =  | 🖍 Expand 🛛 🗱 Email to Site      | 🖀 Email Repor |
|                         | •    | Visit Date        | Visit Type  | investigati | Visit Sum    | Created By  | Visit Type *                    | -             |
| 1112 Muggie Institute   | 0    | 15 Oct 2021       | IMV         | 1111 Sno    | Training     | Editor 103  | Site Initiation Visit           | •             |
| 1111 Snowy Owl          |      | 02 Nov 20         | IMV         | 1111 Sno    | training vi  | Editor 103  | Investigative Site Name         |               |
|                         | 0    | 08 Dec 20         | IMV         | 1111 Sno    | IMV visit d_ | Editor 103  | 1111 Snowy Owl                  |               |
|                         | 0    | 06 jan 2022       | IMV.        | 1111 Sno    | Training d   | Editor 103  | Visit Summary *                 |               |
|                         | 0    | 04 Feb 2022       | IMV         | 1111 Sno    | Training D   | Reader 102  | Training/Demo                   |               |
|                         |      | 22 Mar 20         | iMV         | 1111 Sno    | Test         | Reader 102  | Comments                        |               |
|                         | 0    | 26 Apr 2022       | PSSV        | 1111 Sno    | Training vi  | Editor 103  |                                 |               |
|                         | 0    | 26 May 20         | iMV         | 1111 Sno    | test         | Reader 102  | k                               |               |
|                         | 0    | 01 jun 2022       | IMV         | 1111 Sno    | test         | Reader 102  | Not Applicable Documents        | *             |
|                         | 10   | 10 Jun 2022       | Site Initi  | 1111 5no    | Performe     | Editor 107  |                                 |               |
|                         |      | 13 Jun 2022       | PSSV        | 1111 5no    | reviewed     | Editor 107  | Document missing in Site Binder |               |
|                         | S 5  | 23 Jun 2022       | Site Initi  | 11111 Sno   | Training/    | Editor 107  | Title Documen                   | Reconcile     |
|                         |      | 28 jun 2022       | Close O     | 1111 Sno    | Close out    | Editor 103  | Dr. A-CV Site\05 Sit            | 06/23/2022    |
|                         |      | 23 Aug 20         | 1M/V        | 1111 Sno    |              | Editor 103  | Institud Decomposite            | -             |
|                         | 0    | 28 5ep 2022       | IMV         | 1111 Sno    |              | Editor 103  | verified bocuments              |               |
|                         |      |                   |             |             |              |             | Title Documen                   | Reconcile     |
|                         |      |                   |             |             |              |             | 16_Feb M Site\06 IP (           | 06/23/2022    |
|                         |      |                   |             |             | _            |             | Cancel Save                     | Save & Nex    |
|                         |      |                   |             | H H         | Previous 1   | of 1 Next M | Previous Report                 | Next Report   |

7. If Edit was selected, make changes then click Save or Save & Next.

|  | - | - 7 |
|--|---|-----|
|  |   |     |
|  |   |     |
|  |   |     |
|  |   | - 1 |
|  |   |     |

You can select other view criteria in the View Selector.

| <i></i> |             |               |
|---------|-------------|---------------|
|         | By S        | ite           |
|         | By Visit    | Туре          |
|         | By C        | RA            |
| Má      | ike default | į.            |
| Ma      | ike default | for all rooms |

## **TRANSPERFECT**

TI v10.5 November 2023 Page 3 of 3